# 동국대학교 미래융합교육원 학점은행제 원서접수 방법

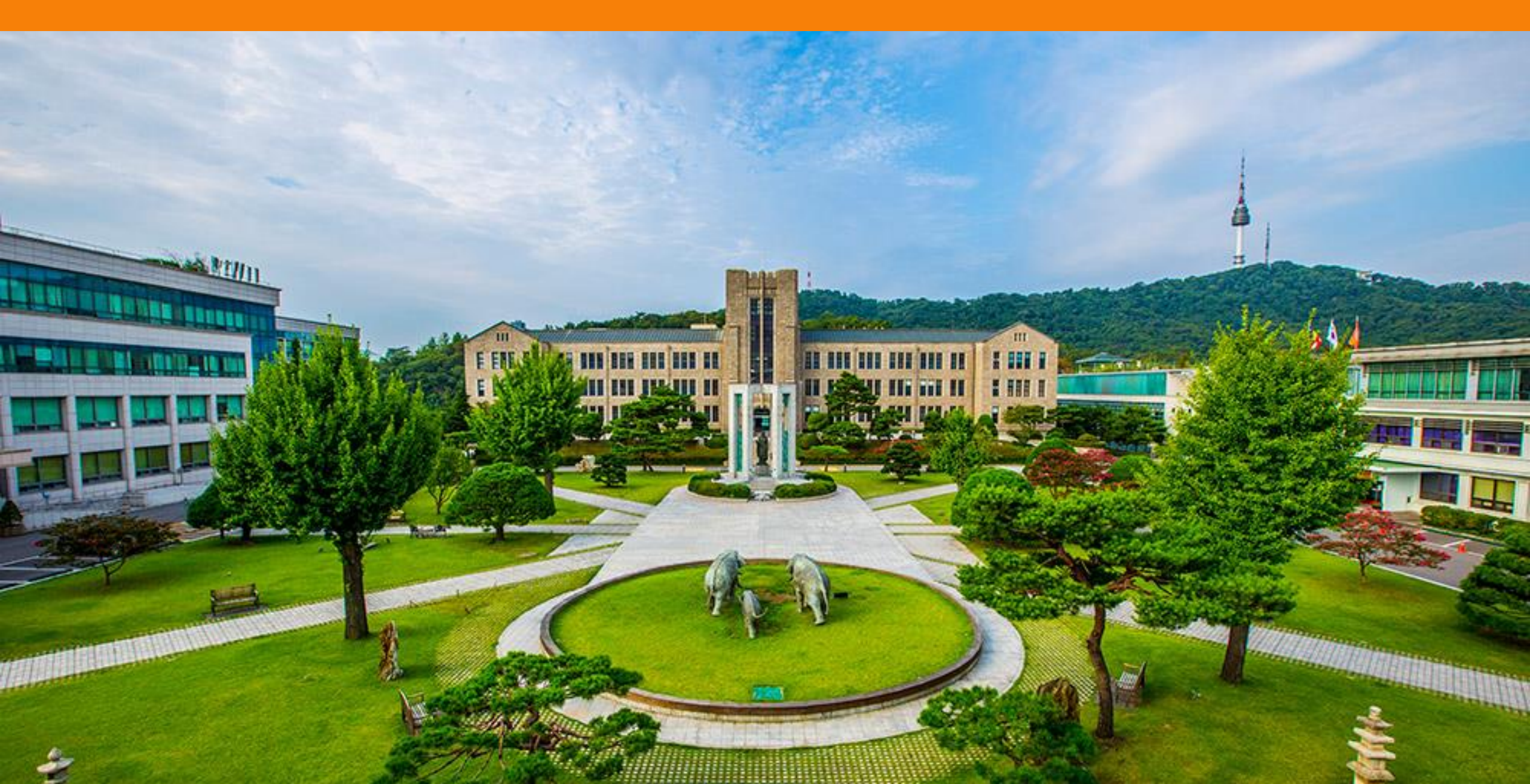

#### 1. 동국대학교 미래융합교육원 학점은행제 홈페이지 접속

#### 교육부평가인정 학점은행제 교육기관 동국대학교 부설 미래융합교육원

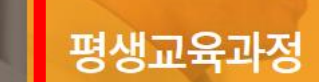

학점은행제

다양한 형태의 학습 및 자격을 학점으로 인정받을 수

있도록 하고 학점이 누적되어 일정 기준을 충족하면

학위취득을 가능하게 함으로써 궁극적으로 열린교육

사회. 평생학습사회를 구현하기 위한 제도입니다.

하루가 다르게 변화하는 시대적 흐름속에서 여러분들 에게 지식과 능력, 그리고 지식정보화사회에 대처하 는 능동적 자유인으로서의 긍지를 심어줄 교육기관으 로서 노력하고 있습니다.

#### 온라인 평생교육과정

자격증부터 직무교육, 자기계발, 재테크, 창업, 뷰티, 헬스, 외국어, 교양강좌에 이르기까지. 다양한 온라인 평생교육 프로그램을 만나보실 수 있 습니다!

대표: 윤재웅 사업자 번호: 203-82-04334 주소: 서울특별시 중구 필동 1길 30(필동3가 26) TEL: 02-2260-3728-30 FAX: 02-2260-8976 통신판매신고번호: 2013-서울중구-1288 COPYRIGHT(C)2011 DONGGUK UNIVERSITY SINCE1906 ALL RIGHTS RESERVED.

## 2. 동국대학교 미래융합교육원 원서접수 클릭

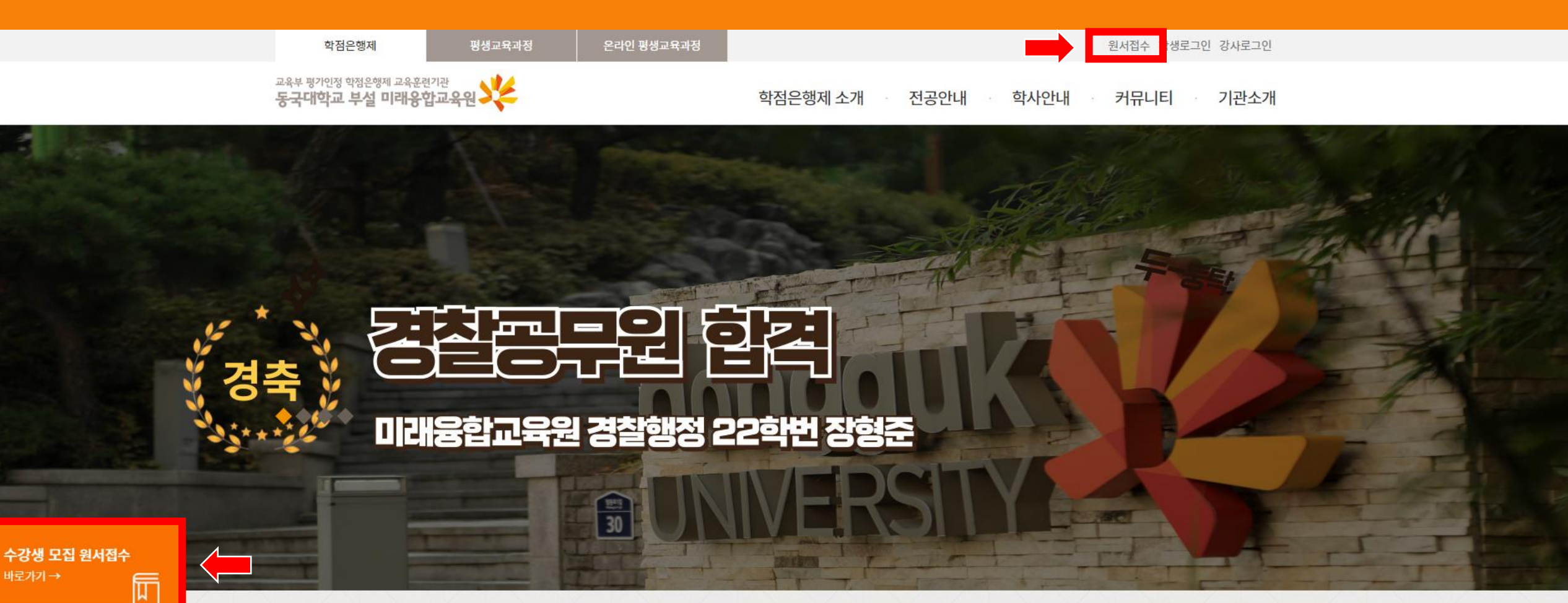

카톡플친하고 실시간 입학상담 받자!

02-2260-8801~2

카톡플친하고 실시간 학사상담 받자! 02-2260-3727~8

#### 공지사항

[학사] 2024학년 가을 학위수여식 안내
학사\_2024학년도 여름학기 기말고사 시행 안내
도서관 사서 진로 멘토링 참가자 모집 안내
학사\_2024학년도 2학기 개강 안내(외국어로서의한국어학)
학사 2024년 2학기 문헌정보학 단과반 모집 안내

더보기+

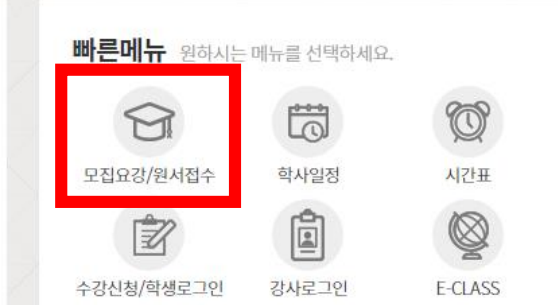

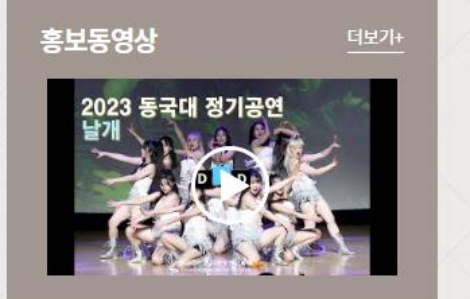

# 3. 동국대학교 미래융합교육원 원서접수일정, 이메일, 확인번호 입력 후 지원서 접수 클릭

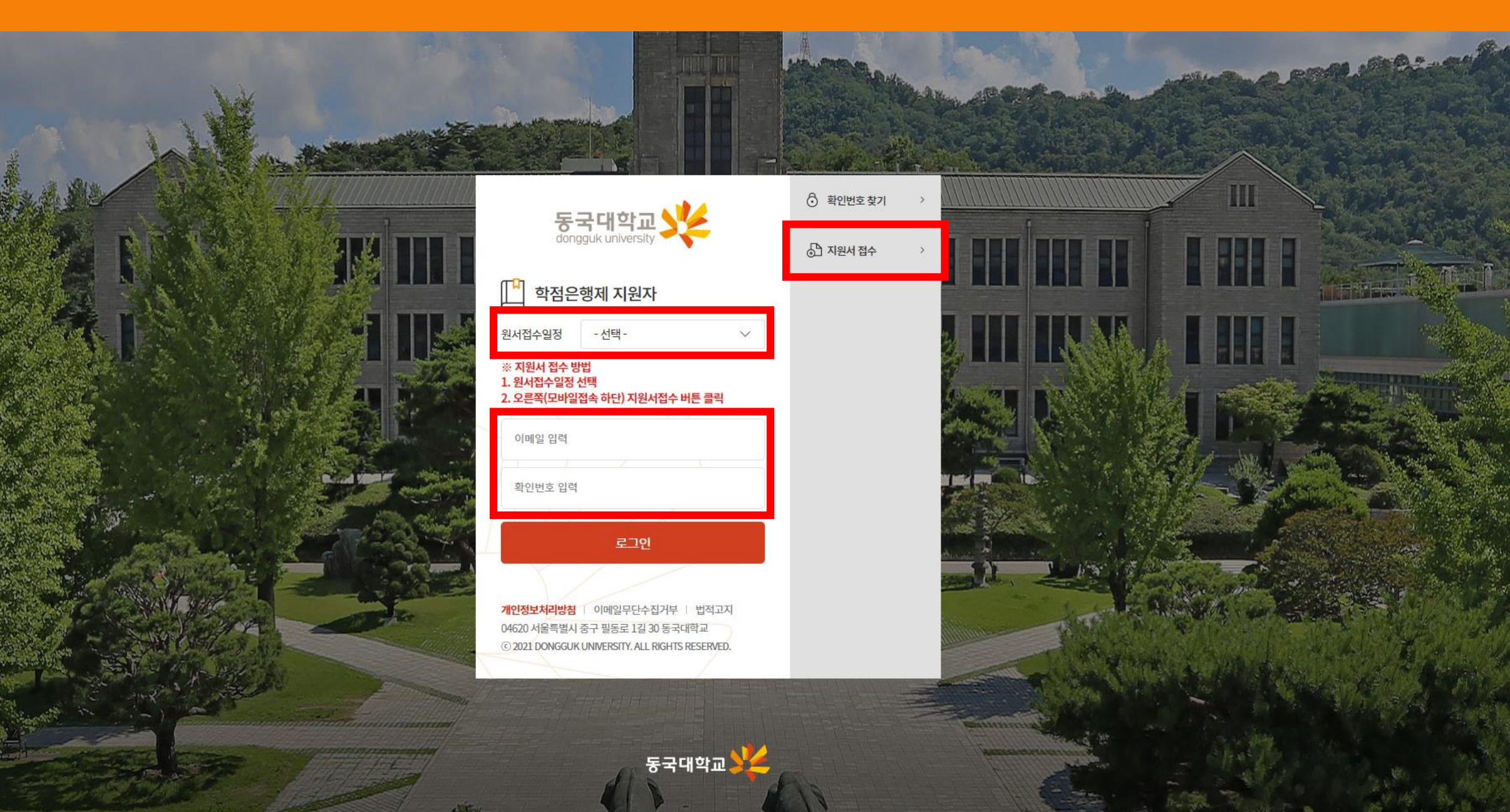

## 4. 동국대학교 미래융합교육원 안내 사항 확인

작성자님 [ 〇 00:29:50 ] 🛛 🖰

10.1

안내문 🔹 📃 개인정보제공동의 🍯 📃 학점은행 원서접수

학점은행제

1) 입학 안내 사항

- 의치약 선수과목, 실습과목, 문헌정보학, 단과반 학생들은 확인되는 대로 합격이 됩니다. - 불교학, 경영학, 경찰행정학, 아동학, 영어영문학, 체육학, 실용무용 전공 지원자는 면접을 봐야 합격이 됩니다. (원서 접수 시 면접 가능 요일 체크)

2) 환불 안내

동국대학교

학사정보시스템

- 환불신청은 첨부파일을 작성하셔서 메일주소 dgus0@dongguk.edu 로 보내주시기 바랍니다. 환불신청서는 공지사항에서 '환불 규정 안내'를 검색하여 다운로드 가능합니다.

학점은행제 🗸 👘 👬 👬 👬 👬

| 반환 사유                               | 반환 사유 발생 시점                         | 반환 금액                  |
|-------------------------------------|-------------------------------------|------------------------|
| 제4조 제2항 제1호에 해당하는 경우                |                                     | 과오납된 금액 전액             |
| 제4초 제2할 제2호부터 제4호까지의<br>규정에 해당하는 경우 | 수업 시작일 전일까지                         | 학습비 전액                 |
|                                     | 수업 시작일부터 총 수업시간의<br>1/6 경과전         | 학습비의 6분의 5에 해당하는<br>금액 |
|                                     | 총 수업시간의 1/6 이상부터<br>1/3 미만까지의 기간 동안 | 학습비의 3분의 2에 해당하는<br>금액 |
|                                     | 총 수헙시간의 1/3 이상부터<br>1/2 미만까지의 기간 동안 | 학습비의 2분의 1에 해당하는<br>금액 |
|                                     | 총 수업시간의 1/2 이상 경과                   | 반환하지 않음                |

III

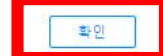

### 5. 동국대학교 미래융합교육원 개인정보 동의 체크 후 제출

#### 부속기관 원서접수 및 지원자

개인정보 보호법에 의거 귀하의 개인정보를 아래와 같이 "수집 이용제공"에 동의를 얻고자 합니다. 다음의 사항을 충분히 읽어보신 후, 동의 여부를 체크하여 주시기 바랍니다.

#### 학점은행제 원서접수 (개인정보 수집 및 이용 동의)

동국대학교

학사정보시스템

학점은행제

📃 안내문 🔹 개인정보제공동의 🔹 📃 학점은행 원서접수

| 구 분       | 내용                                             |  |
|-----------|------------------------------------------------|--|
| 수집·이용 목적  | 동국대학교 미래융합교육원 학사업무                             |  |
| 수집항목      | 성명, <b>주민등록변호</b> , 생년퀄일, 주소, 전화번호, 휴대폰번호, 이메일 |  |
| 이용 및 보유기간 | 지원자정보 5년                                       |  |
| 이용 및 보유기간 | 지원자정보 5년                                       |  |

(필수) 본인은 위와 같이 동국대학교가 개인정보를 제공하는 것에 동의합니 🗹 확인

AND CONTRACTOR

작성자님 [ 🖸 00:29:50 ] 🛛 😃

33.1

#### 학점은행제 원서접수 (개인정보 3자 제공 동의)

| 구 분         | 내용                                                                                                    |  |
|-------------|----------------------------------------------------------------------------------------------------|--|
| 제공받는자       | 국가평생교육진흥원 / 한국장학진흥재단                                                                                                    |  |
| ·집목적 및 수집항목 | 학점은형제 학습자 이력정보조회(성명, <b>주민등록변호</b> , 학습과목, 성적동) / 학자금 대출(성명, 연락원, <b>주민<br/>등록변호</b> , 학법, 학과, 학법, 장학종류 및 금액, 학적정보, 등록정보, <b>계좌변호, 가족정보</b> 등) |  |
| 과영법령        | 학점인정 등에 관한 법률 / 한국장학재단 설립 등에 관한 법률                                                                                                    |  |

🕱 개인정보 제공자가 동의한 내용외에 다른 목적으로 활용하지 않으며, 제공된 개인정보의 이용을 거부하고자 할 때에는 개인정보 관리책임자를 통해 열람, 정정,

삭제를 요구할 수 있음

본인은 위와 같이 "개인정보 수집·이용 및 제공 동의" 내용을 읽고 정확히 이해했으며, 이에 동의합니다.

동국대학교

## 6. 동국대학교 미래융합교육원 원서 접수 정보 입력 후 제출

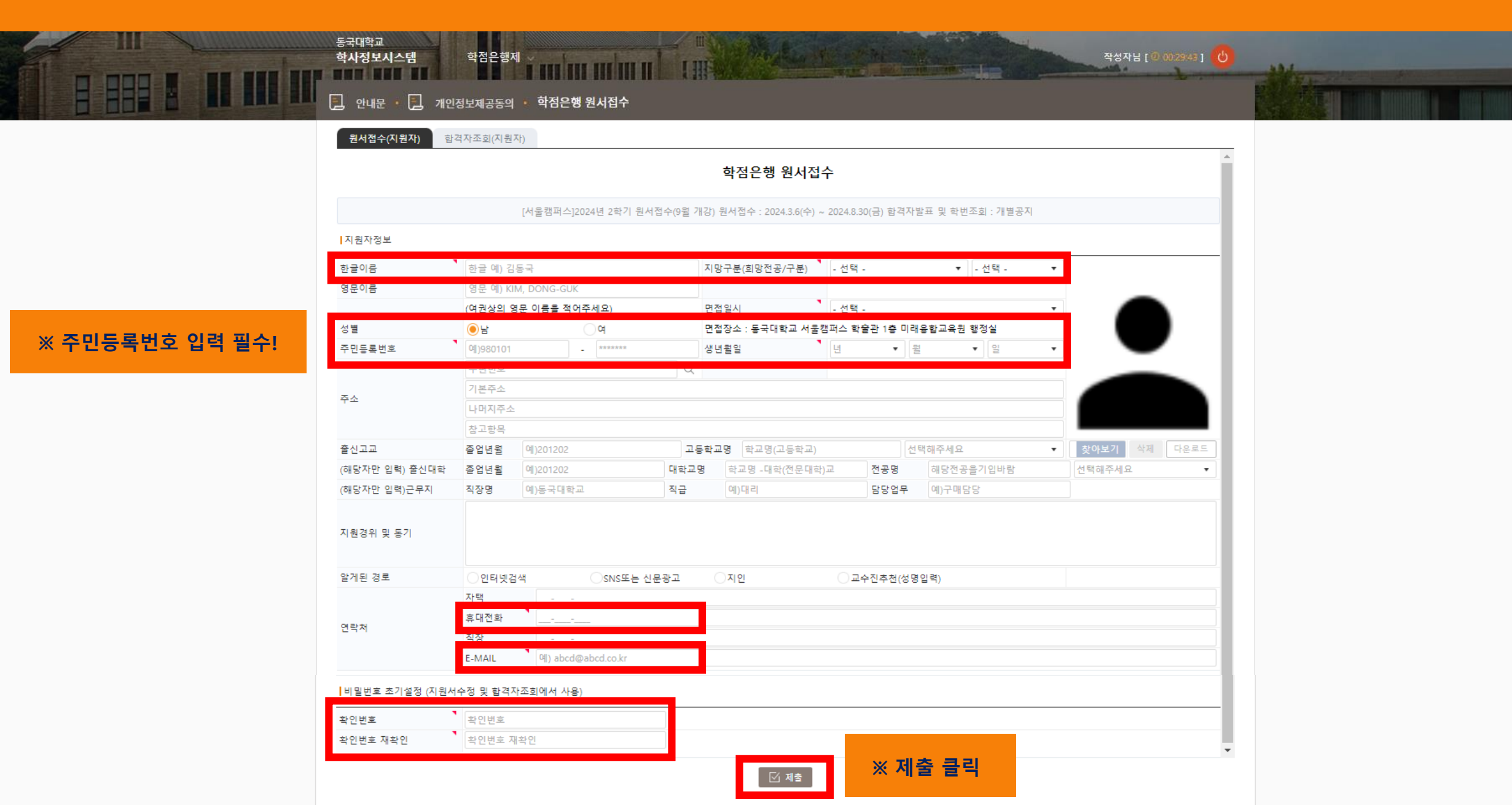

#### ※ 제출 후 전공에 따라 원서 접수 확인 후 개별 연락 및 문자 안내

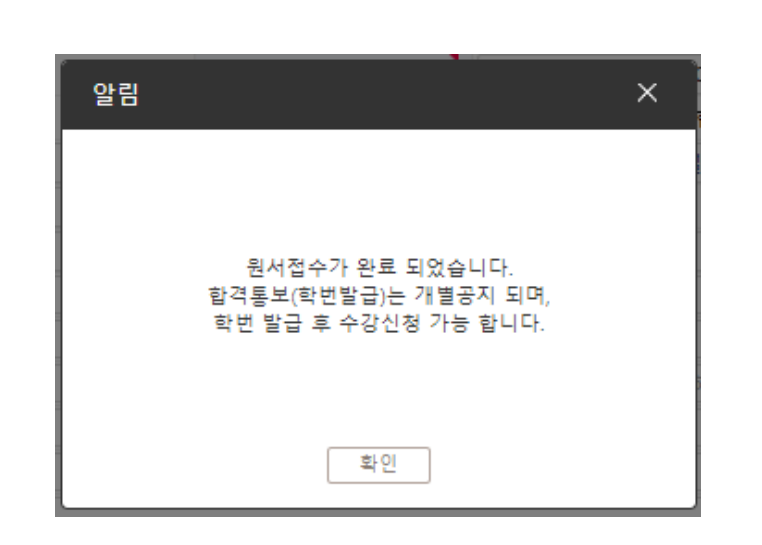

7. 동국대학교 미래융합교육원 원서접수 완료